# **UserGate 6**

Установка ПО UserGate на аппаратную платформу через IPMI с использованием образа USB флэш

# 1 УСТАНОВКА ПО USERGATE НА АППАРАТНУЮ ПЛАТФОРМУ ЧЕРЕЗ IPMI С ИСПОЛЬЗОВАНИЕМ ОБРАЗА USB ФЛЭШ.

#### Создание загрузочного USB-диска с образом Usergate.

- 1. Скачать загрузочный образ <u>https://static.usergate.com/tools/usergate\_light\_image.iso</u>
- 2. Скачать ПО Rufus <u>https://rufus.ie/ru/</u> и запустить его.
- 3. В Rufus указать следующие настройки:

Параметр "Устройство" - выбрать USB на который будет записан образ.

Параметр "Метод загрузки" - выбрать "Диск или ISO-образ".

Кнопка "Выбрать" - указать образ "usergate\_light\_image.iso", загруженный на шаге 1.

| 🖋 Rufus 3.15.1812                                   |          | _         |          | ×        |
|-----------------------------------------------------|----------|-----------|----------|----------|
| Coolicano auguo                                     |          |           |          |          |
| Своиства диска —                                    |          |           |          |          |
| Устройство                                          |          |           |          |          |
| USERGATE (Диск 1) [4ГБ]                             |          |           |          | $\sim$   |
| Метод загрузки                                      |          |           |          |          |
| Диск или ISO-образ (Выберите образ)                 | ~        | $\oslash$ | выбра    | ΔТЬ      |
| Схема раздела                                       | Целевая  | систем    | a        |          |
| MBR $\sim$                                          | BIOS (ил | и UEFI-   | CSM)     | $\sim$ ? |
| <ul> <li>Показать расширенные свойства д</li> </ul> | иска     |           |          |          |
|                                                     |          |           |          |          |
| параметры форматир                                  | овани    | 1я —      |          |          |
| Новая метка тома                                    |          |           |          |          |
| USERGATE                                            |          |           |          |          |
| Файловая система                                    | Размер к | ластера   | 3        |          |
| FAT32 $\lor$                                        | 4096 бай | іт (по уг | молчанин | o) 🗸     |
| <ul> <li>Показать расширенные параметрь</li> </ul>  | і формат | ировані   | ия       |          |
| C                                                   |          |           |          |          |
| Статус                                              |          |           |          |          |
| Готов                                               |          |           |          |          |
|                                                     |          |           |          |          |
| Ø (i) ⇒ ■                                           | СТАГ     | т         | 2AKDL    | ITL      |
|                                                     | CIA      |           | JAKEL    |          |
| Не выбран образ                                     |          |           |          |          |
|                                                     |          |           |          |          |

Далее нажать кнопку "Старт".

- 4. После окончания записи копируем образ utm-6.BEPCИЯ-public.hdd.bz2 в наш созданный загрузочный USB в директорию /utm\_image.
- 5. Сделать backup флэшки, можно использовать утилиту USB Image Tool (<u>http://www.alexpage.de/usb-image-tool/</u>) с расширением .img

## Установка загрузки с созданного образа флэшки.

 Подключиться к IPMI (для настройки используйте <u>https://static.usergate.com/manuals/ugutm/latest/UGUTM-IPMI-remoute-management-ru.pdf</u>) 2. Выбрать в меню Media – Virtual Media Wizard...

| 12                                           | JViewer[                                                      | 192.168.30.200] - 0  | fps               | - + ×            |
|----------------------------------------------|---------------------------------------------------------------|----------------------|-------------------|------------------|
| Video Keyhoerd Mor                           | use Options Media Reyhoard D                                  | ayout Videottacord A | clive Usera: Help | Zoom Size : 100% |
| 🗆 🔟 🗶 🛄                                      | 😬 🖸 😂 😂 🔛                                                     | 50 100               | 150               | <b>1</b>         |
| JseeGate UTH 5.8.3.1                         | 2670-1                                                        |                      |                   |                  |
| leb-adwinistrator 60<br>Ion-transpacent 0110 | 1: https://10.10.10.201:0001/<br>(5) proxy: 10.10.10.201:0090 |                      |                   |                  |
| uguta login:                                 |                                                               |                      |                   |                  |
|                                              |                                                               |                      |                   |                  |
|                                              |                                                               |                      |                   |                  |

3. Выбрать сохраненный ранее образ флэшки и подключить USB Key Media

| 2                                                                                                    | v                                                                                                    | irtual Medi | a                     | - +                                                 |
|----------------------------------------------------------------------------------------------------|----------------------------------------------------------------------------------------------------|-------------|-----------------------|-----------------------------------------------------|
| loppy Key Media1                                                                                                    |                                                                                                    |             |                       |                                                     |
| Floppy Image                                                                                                    |                                                                                                    | -           | Browse                | Connect Floppy                                      |
|                                                                                                    |                                                                                                    |             |                       |                                                     |
| D/DVD Medial                                                                                                    |                                                                                                    |             |                       |                                                     |
| ® ISO Image                                                                                                    |                                                                                                    | •           | Browse                | Connect CD/DVD                                      |
|                                                                                                    |                                                                                                    |             |                       |                                                     |
| ard disk/USB Key M                                                                                                    | fedial                                                                                                    |             | Browse                | Connect Hard disk/USB                               |
| 🔾 /dev/sda - Fixed I                                                                                                    | Drive                                                                                                    |             |                       |                                                     |
| ) /dev/sdb - Fixed I                                                                                                    | Drive                                                                                                    |             |                       |                                                     |
| itatus                                                                                                    |                                                                                                    |             |                       |                                                     |
| Target Drive                                                                                                    | Connected To                                                                                                    | Rea         | d Bytes               |                                                     |
| Artual Floppy 1                                                                                                    | Not connected                                                                                                    | n/a         |                       |                                                     |
| Artual HardDisk 1                                                                                                    | Not connected                                                                                                    | n/a         |                       |                                                     |
|                                                                                                    |                                                                                                    |             |                       | Close                                               |
| _                                                                                                    |                                                                                                    |             |                       |                                                     |
| 2                                                                                                    | \<br>\                                                                                                    | /irtual Med | la                    | - 4                                                 |
| 2<br>Floppy Key Media1                                                                                                    |                                                                                                    | /irtual Med | a                     |                                                     |
| 2<br>Floppy Key Media1<br>® Floppy Image                                                                                                    | V                                                                                                    | /irtual Med | a<br>Browse           |                                                     |
| 2<br>Floppy Key Media1<br>® Floppy Image                                                                                                    |                                                                                                    | /irtual Med | a<br>Browse           |                                                     |
| Floppy Key Media1<br>Floppy Image<br>D/DVD Media1                                                                                                    |                                                                                                    | /irtual Med | a<br>Browse           |                                                     |
| 2<br>Floppy Key Media1<br>® Floppy Image<br>CD/DVD Media1<br>® ISO Image                                                                              |                                                                                                    | /irtual Med | a<br>Browse<br>Browse | Connect Floppy Connect CD/DVD                       |
|                                                                                                    | V<br>Media1                                                                                                    | /irtual Med | a<br>Browse<br>Browse | Connect Floppy                                      |
|                                                                                                    | V<br>Media1.<br>home/vgusev/Downloar                                                                                         | /irtual Med | Browse                | Connect Floppy<br>Connect CD/DVD                    |
|                                                                                                    | Media1<br>home/vgusev/Download                                                                                               | /irtual Med | Browse                | Connect Floppy<br>Connect CD/DVD                    |
|                                                                                                    | Media1<br>home/vgusev/Download<br>Drive<br>Drive                                                                             | /irtual Med | Browse                | Connect Floppy<br>Connect CD/DVD                    |
| Floppy Key Medial Floppy Image CD/DVD Medial Flop Image Hard disk/USB Key I HD/USB Image Hard disk/USB Image Adextsdb - Fixed Adextsdb - Fixed Status | Medial<br>home/vgusev/Downloar<br>Drive<br>Drive                                                                             | /irtual Med | Browse                | Connect Floppy Connect CD/DVD Connect Hard disk/USB |
|                                                                                                    | Media1<br>home/vgusev/Downloar<br>Drive<br>Drive<br>Connected To                                                             | /irtual Med | Browse                | Connect Floppy Connect CD/DVD Connect Hard disk/USB |
|                                                                                                    | Medial<br>home/vgusev/Download<br>Drive<br>Drive<br>I<br>Connected To<br>Not connected                                       | /irtual Med | Browse                | Connect Floppy Connect CD/DVD Connect Hard disk/USB |
|                                                                                                    | Medial<br>home/vgusev/Download<br>Drive<br>Drive<br>Drive<br>Connected To<br>Not connected<br>Not connected<br>Not connected | /irtual Med | Browse                | Connect Floppy<br>Connect CD/DVD                    |

| ~                                                                                                    | Vi                                                                                                    | irtual Media           |                        | -              |
|----------------------------------------------------------------------------------------------------|----------------------------------------------------------------------------------------------------|------------------------|------------------------|----------------|
| Floppy Key Media1                                                                                                    |                                                                                                    |                        |                        |                |
| Floppy Image                                                                                                    |                                                                                                    | -                      | Browse                 | Connect Floppy |
|                                                                                                    |                                                                                                    |                        |                        |                |
| D/DVD Media1                                                                                                    |                                                                                                    |                        |                        |                |
| ISO Image                                                                                                    |                                                                                                    | +                      | Browse                 | Connect CD/DVD |
| Hard diskUSB Key I                                                                                                    | Medial                                                                                                    |                        |                        |                |
| Hard disk/USB Key F                                                                                                    | 4edia1                                                                                                    | s/IPMI/5.0.3.1         | 279RC.Im               | Disconnect     |
| Hard disk/USB Key M<br>® HD/USB Image<br>O /dev/sda - Fixed I                                                                                                    | <pre>dedia1 nome/vgusev/Download Drive</pre>                                                                                                    | s/IPMI/5.0.3.1         | 279RC.Im               | Disconnect     |
| Hard disk/USB Key I<br>HD/USB Image<br>/ dev/sda - Fixed I<br>/ devisrb - Eixed I                                                                                                    | 4edia1<br>nome/vgusev/Download<br>Drive                                                                                                    | s/IPMI/5.0.3.1         | 279RC.1m               | Disconnect     |
| Hard disk/USB Key J<br># HD/USB Image []<br>J /dev/sda - Fixed ]<br>/ rdev/sdb - Elved ]<br>Status                                                                                                    | Medial<br>nome/vgusev/Download<br>Drive<br>F                                                                                                    | s/IPMI/5.0.3.1         | 279RC.Im               | Disconnect     |
| Hard disk/USB Key J<br>HD/USB Image<br>J dev/sda - Fixed I<br>dev/sdb - Fixed I<br>dev/sdb - Fix | 4edia1<br>home/vgusev/Download<br>Drive<br>II<br>Connected To                                                                                                    | siIPMI/5.0.3.3         | 279RC.im               | Disconnect     |
| Mard disk/USB Key 8<br>HD/USB Image<br>/ dev/sda - Fixed 1<br>/ dev/sda - Fixed 1<br>Status<br>Target Drive<br>Virtual Floppy 1                                                                                                    | Aedia1 DomeAvgusev/Download Drive Prove Prove Pr | s/IPMI/S.O.3.1<br>Read | 279RC.Im<br>v<br>Bytes | Disconnect     |
| Hard disk/USB Key 8<br>HD/USB Image<br>// dev/sda - Fixed 1<br>// dev/sda - Fixed 1<br>// dev/s                             | eedia1 onewgusewDownload Drive                                                                                                    | Read                   | 279RC.Im               | Disconnect     |

4. Перезагрузить UserGate, используя меню Remote Control – Appliance Power Control - Reset Appliance

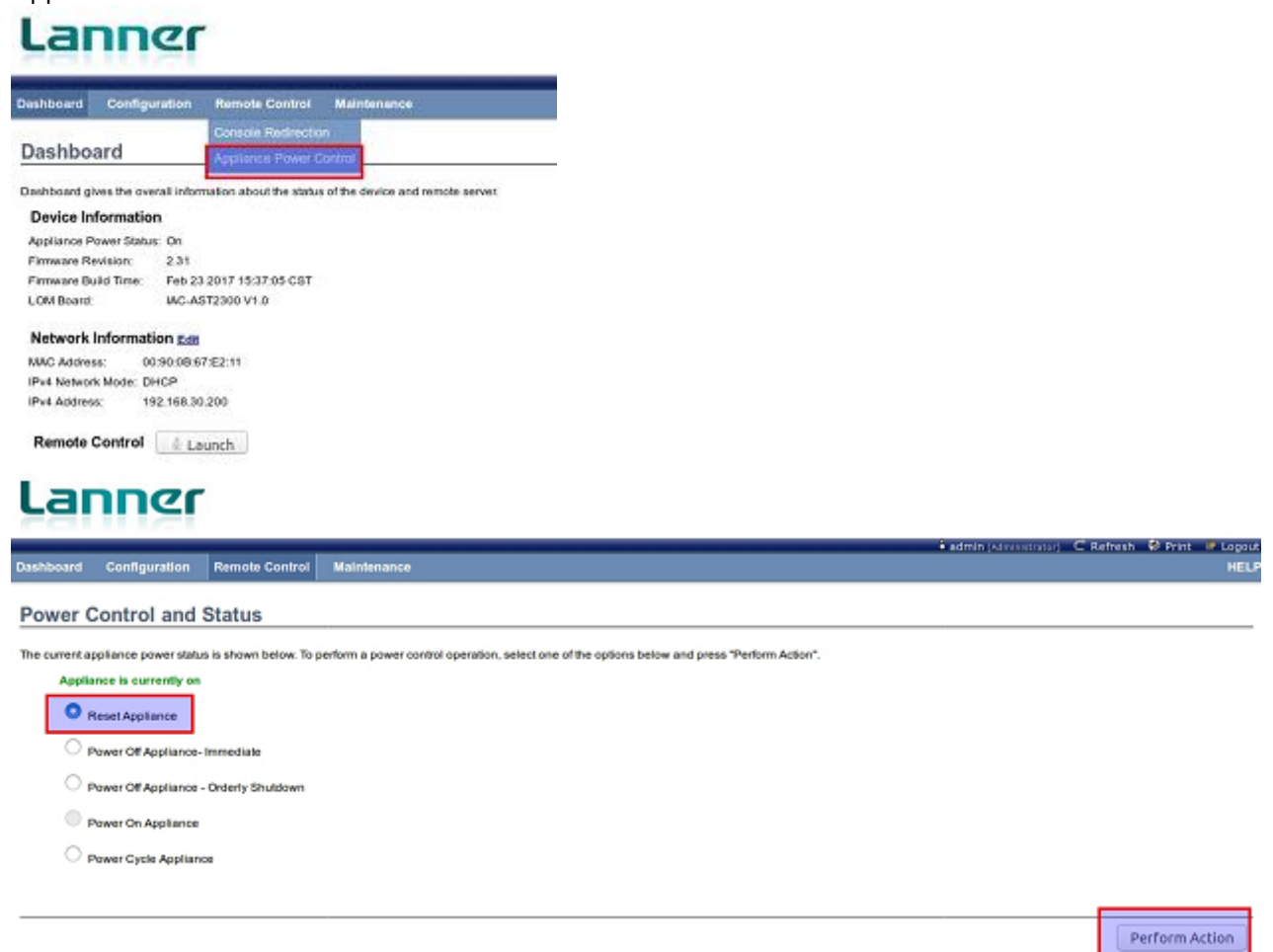

5. Во время загрузки используя клавишу Del зайти в BIOS. В BIOS установить загрузку образа с Ghost4Linux:

| CT 100 T 100 T 100 T 100 | an enoge operant reconsidered                                                                                                    | hoone Fal slac                                                                                                    |                                                               | No The A                                                                                                    |                                                                       |      |
|--------------------------|----------------------------------------------------------------------------------------------------|----------------------------------------------------------------------------------------------------|---------------------------------------------------------------|----------------------------------------------------------------------------------------------------|-----------------------------------------------------------------------|------|
|                          | × 080 Ø                                                                                                    | 8 0                                                                                                    | 50 1                                                          | 100 150                                                                                                    |                                                                       |      |
|                          | Aptio Setup Util                                                                                                    | llty – Copyright                                                                                                    | t (C) 2017 Am                                                 | erican Megatrend                                                                                                    | is, Inc.                                                              |      |
|                          | Boot Option #1<br>Boot Option #2<br>Boot Option #3                                                                                                    | (ARI Virtu:<br>IANI Virtu:<br>(ANI Virtu:                                                                                                    | al EDROHO<br>al FloppyO<br>al HDISKO;                         | Sets the sy:<br>order                                                                                                    | iten boot                                                             |      |
|                          |                                                                                                    | Boot<br>AMI Virtue<br>AMI Virtue<br>AMI Virtue<br>Disabled                                                                                                    | Option #1<br>31 CDROMO 1.0<br>31 Floppu0 1.1<br>31 HDISKO 1.0 | 2<br>: Select :<br>: Select :<br>ter: Select<br>+/-: Change<br>F1: Beneral<br>F2: Prevlou:<br>F3: Optimiz:<br>F4: Save & E<br>ESC: Exit | Screen<br>Iten<br>It<br>Dot.<br>Help<br>S Values<br>d Defaults<br>%It |      |
| er Keyb                  | an Maria Cathar Madi M                                                                                                    |                                                                                                    |                                                               |                                                                                                    |                                                                       |      |
|                          | oar Mous Option Megi Ka                                                                                                    | eyboard Lay Vide                                                                                                    | oRecc Active U                                                | se Helt                                                                                                    | Zoom Size :                                                           | 100% |
|                          |                                                                                                    | eyboard Lay Vide                                                                                                    | oRecc Active U                                                | se Helt                                                                                                    | Zoom Size :                                                           | 100% |
|                          | Aptio Setup Util<br>Hain Advanced Int<br>Boot Configuration<br>Setup Propet Timeout                                                                               | eyboard Lay Vide                                                                                                    | 50<br>50<br>t (C) 2017 An<br>unity Boot                       | se Help<br>00 150<br>enican Megatren<br>Save & Exit<br>Sets the sy<br>order                                                             | Zoom Size :<br>ds, Inc.<br>sten boot                                  | 100% |
|                          | Aptio Setup Util<br>Nain Advanced Int<br>Boot Configuration<br>Setup Propot Timeou<br>Bootup NumLock State                                                        | eyboard Lay Vide                                                                                                    | oRecc Active U<br>50<br>t (C) 2017 An<br>urity Boot           | se Help<br>100 150<br>enican Mexetren<br>Save & Exit<br>Sets the sy<br>order                                                            | Zoom Size :<br>ds, Inc.<br>sten boot                                  | 100% |
|                          | Aptio Setup Uti<br>Main Advanced Ent<br>Boot Configuration<br>Setup Prompt Timeour<br>Bootup NumLock State<br>Quiet Boot<br>Boot Option Priorit<br>Boot Option #2 | t 1<br>(Disabled)<br>ESCONTONIONAL<br>(Disabled)<br>ESCONTONIONAL<br>ESCONTONIONAL<br>ESCONTONICONTONICIONAL<br>ESCONTONICONTONICONTONICONTONICONTONICONTONICONTONICONTONICONTONICONTONICONTONICONTONICONTONICONTONICONTONICONTONICONTONICONTONICONTONICONTONICONTONICONTONICONTONICONTONICONTONICONTONICONTONICONTONICONTONICONTONICONTONICONT | Option #1                                                     | se Help<br>100 150<br>enican Megatren<br>Save & Exit<br>Sets the sy<br>order                                                            | Zoom Size :<br>ds, Inc.<br>sten boot                                  | 100% |

После перезагрузки произойдет загрузка с флэш-накопителя.

## Распаковка образа.

1. В boot меню выбрать "Usergate image UTM install":

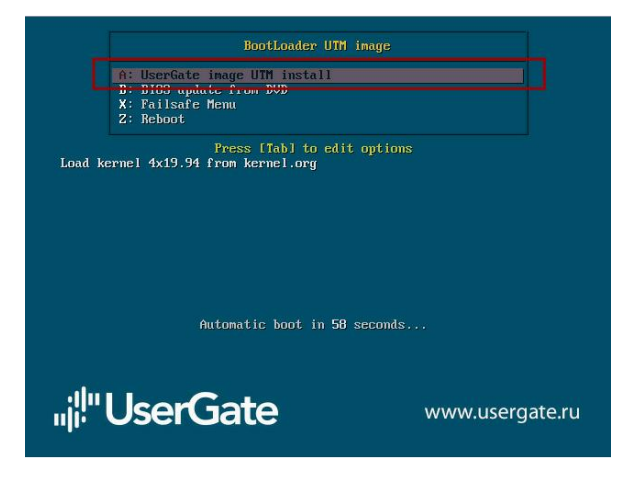

Установка ПО UserGate на аппаратную платформу через IPMI с использованием образа USB флэш. 5/8

2. Ожидать 5 сек на следующем этапе:

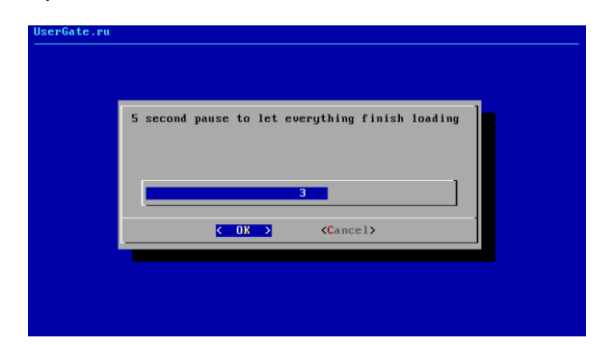

3. Выбрать опцию "Set UTM image" и в следующем окне указать образ utm-6.ВЕРСИЯpublic.hdd.bz2 (При помощи кнопки "Space"):

| Use following o                               | ptions starting with                                     | ate UIN<br>A: and B:                                      |                  |
|-----------------------------------------------|----------------------------------------------------------|-----------------------------------------------------------|------------------|
| <mark>h: Set U</mark><br>B: Resto<br>X: Reboo | In inage inage fi<br>re Restore (<br>/Powcroff Reboot/Pi | lename: ()<br>drive/partition from<br>oweroff machine now | i local drive    |
|                                               | <u>C Dr &gt;</u>                                         | <b>∢</b> Cancel≯                                          |                  |
| Loader for FST                                | EK, version 0.62, N                                      | UserGate 2017                                             |                  |
|                                               |                                                          |                                                           |                  |
| Choose                                        | BAC<br>UTM image file:<br>nace Barl                      | СКИР                                                      |                  |
|                                               | Snter<br>I tm-6.1.4.10916RS=1                            | 1-public.hdd.bz2                                          | Filename<br>file |
|                                               | <mark>к ОК &gt;</mark>                                   | <cancel></cancel>                                         |                  |
|                                               |                                                          |                                                           |                  |
|                                               |                                                          |                                                           |                  |
|                                               |                                                          |                                                           |                  |

4. Далее выбрать опцию "Restore":

| Use following options                                | Usergate UTM<br>s starting with A: and B:                                                                                       |
|------------------------------------------------------|----------------------------------------------------------------------------------------------------|
| A: Set UTM image<br>B: Restore<br>X: Reboot/Poweroff | Image filename: (utm-6.1.4.10916RS-1-public.hdd.bz2)<br>Restore drive/partition from local drive<br>Reboot/Poweroff machine now |
|                                                      | Cancel>                                                                                                    |
|                                                      |                                                                                                    |

Установка ПО UserGate на аппаратную платформу через IPMI с использованием образа USB флэш. 6 / 8

5. Выбрать диск (не логический раздел, а физичиский диск, например sda), куда будет разворачиваться образ:

| BootLoader for FSTEK, version 0.62, UserGate 2017               (Use Space Bar)           Sclect from:             (•) Sda        3.97MBvfat-5A60-E13D           ( ) sda1            ( ) sda2            ( ) sda2            ( ) sda3            ( ) sda3            ( ) sda3            ( ) sda3            ( ) sda3            ( ) sda5            ( ) sda5            ( ) sda5            ( ) sda5            ( ) sda6            ( ) sda6            ( ) sda6            ( ) sda8            ( ) sda8            ( ) sda8            ( ) sda8            ( ) sda8            ( ) sda8            ( ) sda8            ( ) sda8            ( ) sda8 <td colspa<="" th=""></td> |  |
|----------------------------------------------------------------------------------------------------|--|
| () sdb3.746BTranscend46B-<br>() sdb13.746Bvfat-CEAD-535E                                                                                                    |  |
|                                                                                                    |  |
| Cancel>                                                                                                    |  |
|                                                                                                    |  |

6. Подтвердить действия:

| Filename for image: utm-6.1.4.10916RS-1-public.hdd.bz2<br>Compression: B2ip2<br>Target drive: /dev/sda |
|----------------------------------------------------------------------------------------------------|
| K Yes > K No >                                                                                         |

7. Произойдет распаковка образа:

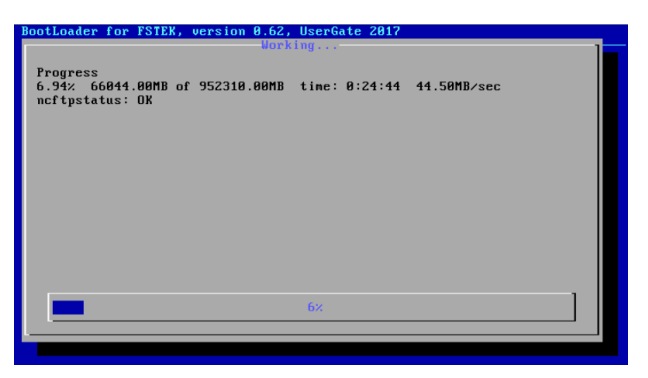

8. После окончания установки перезагрузить сервер при помощи опции "Reboot/Poweroff":

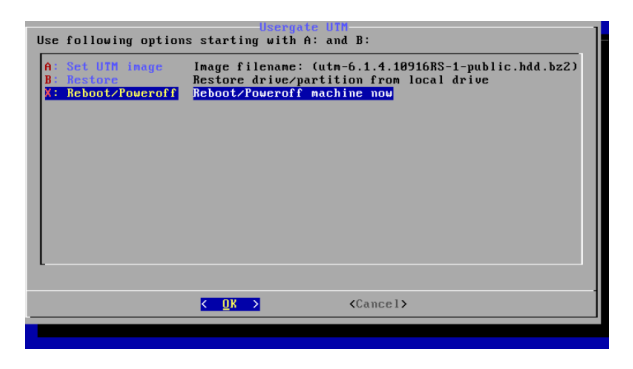

Установка ПО UserGate на аппаратную платформу через IPMI с использованием образа USB флэш. 7/8

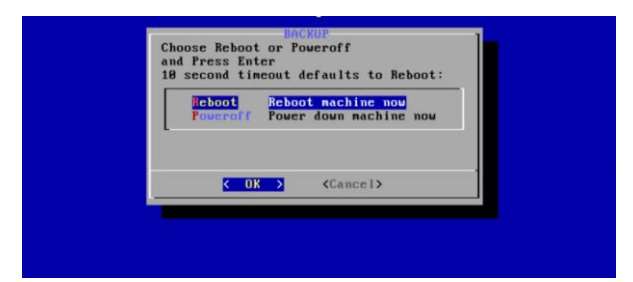

9. После перезагрузки устройства войти в BIOS и установить загрузку с жесткого диска.

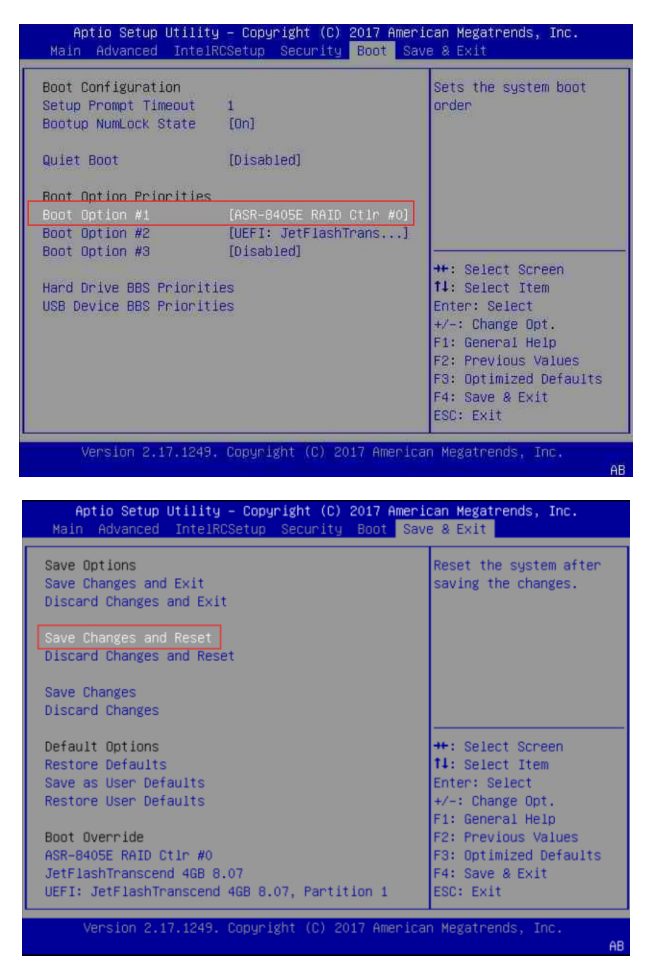

Установка ПО UserGate на аппаратную платформу через IPMI с использованием образа USB флэш. 8/8